Aufgabe 11:

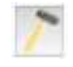

Trage bei jedem Rechner in den Einstellungen die DNS-Server Adresse 192.168.2.10 ein. Dies entspricht dem gerade erstellten Domain Name Server.

| Name               | Server 0.12       |  |
|--------------------|-------------------|--|
| MAC-Adresse        | 64 C2 A5 3E OF EE |  |
| IP-Adresse         | 192.168.0.12      |  |
| Netzmaske          | 255.255.255.0     |  |
| Gateway            | 192.168.0.1       |  |
| Domain Name Server | 192 168.2.10      |  |

Nun muss man dem Webserver noch eine passende URL geben und im DNS-Server eintragen.